大分大学 基盤情報システム

# <u>DEEPMail 簡易マニュアル</u>

#### ~ログイン、ログアウトとメールの読み出し・作成の手順~

基盤情報システムI更新に伴い、@oita-u.ac.jpのメールシステムが変更になります。

2011 年 3 月 7 日 (月) 6:00 からは、メールソフトが Active!Mail から DEEPMai にかわり、画面構成や、操作方法が若干 変更になります。

このマニュアルは DEEPMail のログイン、ログアウトとメールの読み出し・作成の手順をまとめたものです。 詳細な説明は、DEEPMail ログイン後のヘルプ等をご覧ください。

※ドメイン(ad、ccなど)について

|                                                                           | 新システム運用期間<br>(~H27年度(予定)) | 次期システム以降 |
|---------------------------------------------------------------------------|---------------------------|----------|
| ドメインつきメールアドレス<br>(*****@ad.oita-u.ac.jp、*****@cc.oita-u.ac.jp<br>など)での送受信 | 0                         | ×        |
| ドメインなしメールアドレス<br>(*****@oita-u.ac.jp)での送受信                                | 0                         | 0        |

## 1.ログイン方法

① DEEPSoft にログインします。「User ID」「Password」を入力し、「Log In」をクリックします。

User ID : メールアドレスの@マークより左側

Password : パスワード

※ログイン時に、ドメイン(ad,cc など)入力は必要がなくなりました!

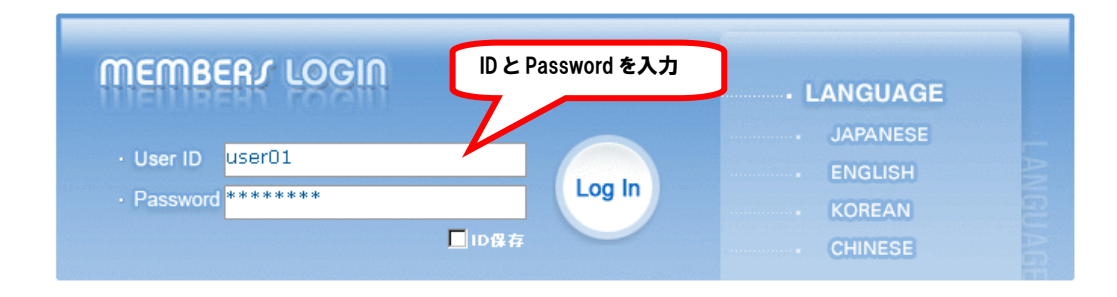

② ログインすると、下図のような画面になります。(※実際に表示される項目が異なることがあります。)

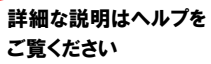

| ◎ 開封頭22                                          | 「個人メール情報           | ition • 新規メール                            | 0通   未达0通             | <b>60</b> | 全体容量:10 | 88   使用 | 容量:0 | 59M8   |
|--------------------------------------------------|--------------------|------------------------------------------|-----------------------|-----------|---------|---------|------|--------|
| ③ フォルダ管理 受信トレ<br>国 受信トレイ                         | イを表示します            | <ul> <li>最終ログイ</li> <li>最終ログイ</li> </ul> | ン目 2011/02/15 0<br>ンP | 0:17:41   | 0% 25%  | 50%     | 75%  | 100%   |
| <ul> <li>&gt; 送信ネル</li> <li>&gt; 送信ネル</li> </ul> | 0フォルダ情報            | 受信トレイを表                                  | 気っします                 | ]         |         |         | 「総フォ | ルダ数 7個 |
| 「日本子的送信                                          | フォルゲ               |                                          | 全体メール                 | 未読        | サイズ     | 帰正      | ñ/De | 空にする   |
| - (12) 二三部 (日にする)                                | 日本 受信トレイ           |                                          | 1                     | 0         | OKB     | -       |      | Eæ     |
| SPAM                                             | □■ 送信トレイ           |                                          | 0                     | 0         | OKB     |         |      | E.     |
|                                                  | 🔤 逆信済み             |                                          | 1                     | 0         | 612KB   |         |      | E&     |
|                                                  | 🖙 下書き              |                                          | 0                     | 0         | 0KB     |         |      | E.     |
|                                                  | 🖙 予約送信             |                                          | 0                     | 0         | OKB     |         |      |        |
|                                                  | (1) 111            |                                          | 0                     | 0         | OKB     |         |      |        |
|                                                  | Car SPAM           |                                          | 0                     | 0         | OKB     |         |      | 63     |
|                                                  | O お知らせ<br>Noticell | - 重勝された内                                 | 官がありません。              |           |         |         |      |        |

### 2.メールを読む

① 「受信トレイ」をクリックします。(※実際に表示される項目が異なることがあります。)

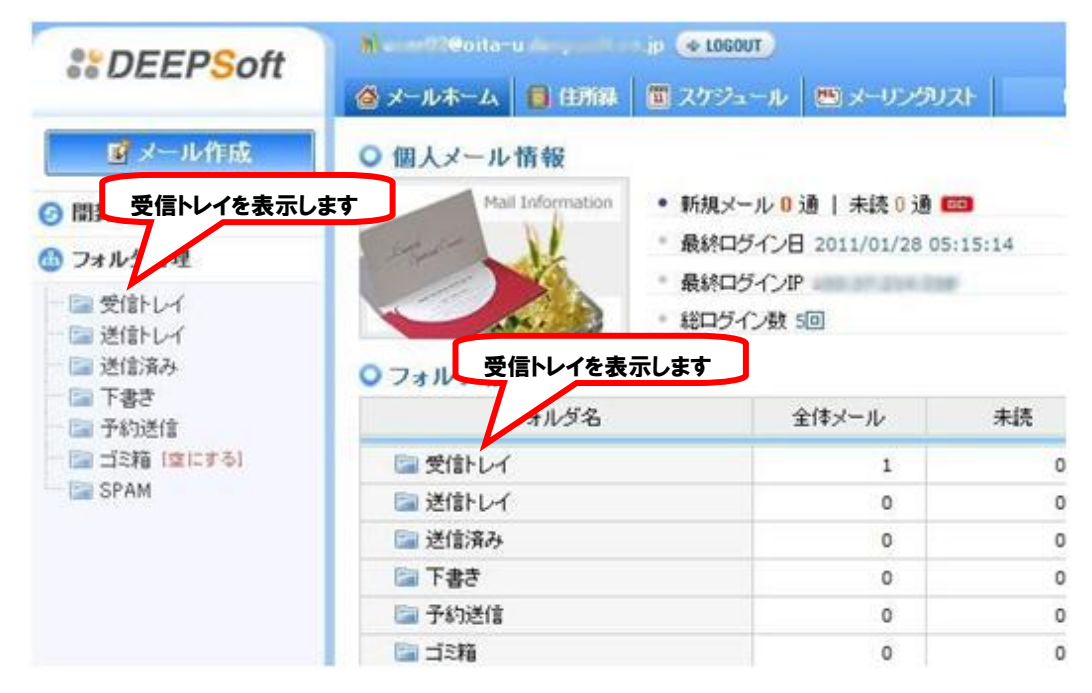

②「受信トレイ」をクリックすると、次のような画面が表示されます。(※実際に表示される項目が異なることがあります。)

| **DEEPSoft                                                                                                    | ★・・・・・・・・・・・・・・・・・・・・・・・・・・・・・・・・・・・・                                   |   |
|----------------------------------------------------------------------------------------------------|-------------------------------------------------------------------------|---|
| 1 メール作成                                                                                                    |                                                                         | 3 |
| ② 開封確認                                                                                                    | 参新著確認 図 違択転送 図 違抗前該 メール移動・ その他の操作・                                      |   |
| (1) フォルダ管理                                                                                                    | [1] 引き<br>件名                                                            |   |
| <ul> <li>受信して(1)</li> <li>送信法み</li> <li>送信法み</li> <li>下書さ</li> <li>予約送信</li> <li>ゴミ箱(空にする)</li> <li>SPAM</li> </ul> | <ul> <li>         ・ ● Re: 添付テスト         ・         ・         ・</li></ul> |   |

③ 受信したメールの件名をクリックすると、メールを読むことができます。(※実際に表示される項目が異なることがあります。)

| *DEEPSoft                                                                                                    | h and 20oita-u.lagadhas.jp (+ LOGOUT)                                                                                                    |
|----------------------------------------------------------------------------------------------------|----------------------------------------------------------------------------------------------------|
|                                                                                                    | 🙆 メールホーム 🔋 住所録 🔳 スケジュール 😬 メーリングリスト 🖹 ₩ebファイル 💡 オプション 💿 ヘルプ                                                                                                    |
| ■メール作成                                                                                                    | ってこをクリックすると                                                                                                    |
| ③ 開封確認                                                                                                    | ②新着確認 図 本文が見れます パ移動▼ その他の操作▼                                                                                                    |
| 🍰 フォルダ管理                                                                                                    | []]]] () 件名                                                                                                    |
| <ul> <li>□ 受信トレイ (1)</li> <li>□ 送信済み</li> <li>□ 下書さ</li> <li>□ 予約送信</li> <li>□ ゴミ箱 [空にする]</li> <li>□ SPAM</li> </ul> | ・     ・     ※     ※     が     ・     ・     ・     ・     ・     ・     ・     ・     ・     ・     ・     ・     ・     ・     ・     ・     ・     ・     ・     ・     ・     ・     ・     ・     ・     ・     ・     ・     ・     ・     ・     ・     ・     ・     ・     ・     ・     ・     ・     ・     ・     ・     ・     ・     ・     ・     ・     ・     ・     ・     ・     ・     ・     ・     ・     ・     ・     ・     ・     ・     ・     ・     ・     ・     ・     ・     ・     ・     ・     ・     ・     ・     ・     ・     ・     ・     ・     ・     ・     ・     ・     ・     ・     ・     ・     ・     ・     ・     ・     ・     ・     ・     ・     ・     ・     ・     ・     ・     ・     ・     ・     ・     ・     ・     ・     ・     ・     ・     ・     ・     ・     ・     ・     ・     ・     ・     ・     ・     ・     ・     ・     ・     ・     ・     ・     ・       ・     ・     ・ |
| ** DF -ルの件名<br>・* -ルの件名<br>・* -ル作成<br>・* - の件名                                                                       | <ul> <li>Cépitaru demenético jp ● 100001</li> <li>です。 ホーム ● メールの送信者名 が表示されます。 ール移動・ その他の操作・ ここから送信者を住所録 に追加できます。</li> </ul>                                                                                                    |
|                                                                                                    | <ul> <li>         ・・・・・・・・・・・・・・・・・・・・・・・・・・・・・</li></ul>                                                                                                    |
|                                                                                                    | attach file<br>うァイル名   ダウンロード   ファイル形式   サイズ   エンコード形式<br>添付テスト用docx ロダウンロード 1361KB B                                                                                                    |

④ 添付ファイルはページ下部の「ダウンロード」から、ダウンロードできます。(※実際に表示される項目が異なることがあります。)

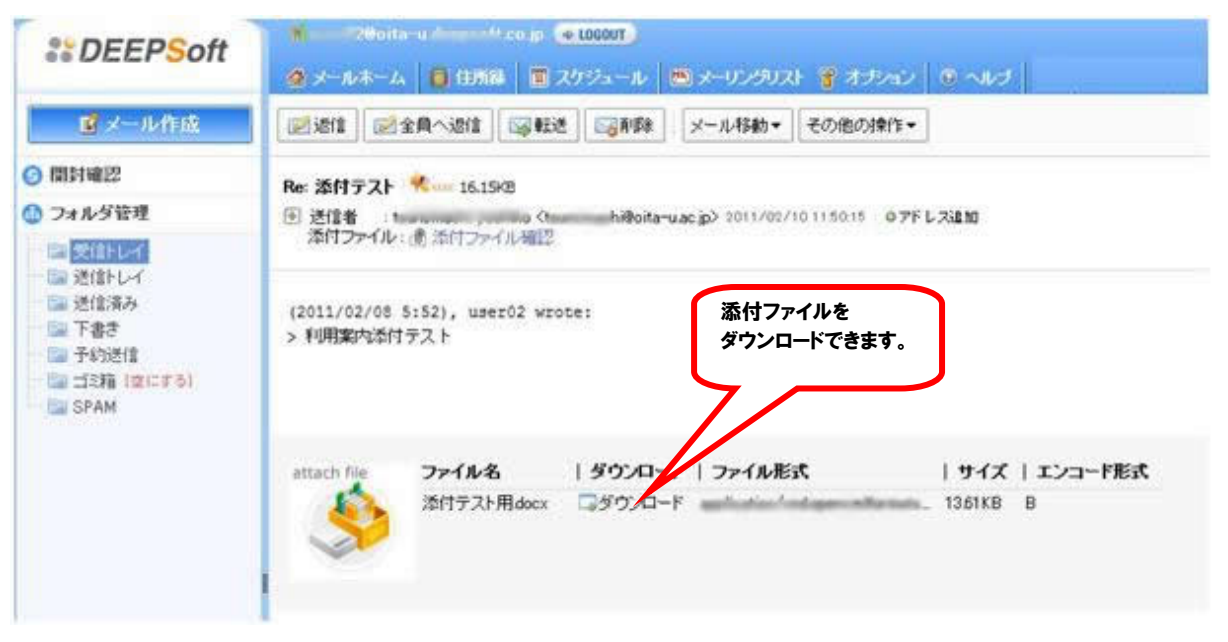

⑤「保存」を選択し、任意の場所に保存します。または、「開く」で添付ファイルを実行できます。

(※実際に表示される項目が異なることがあります。)

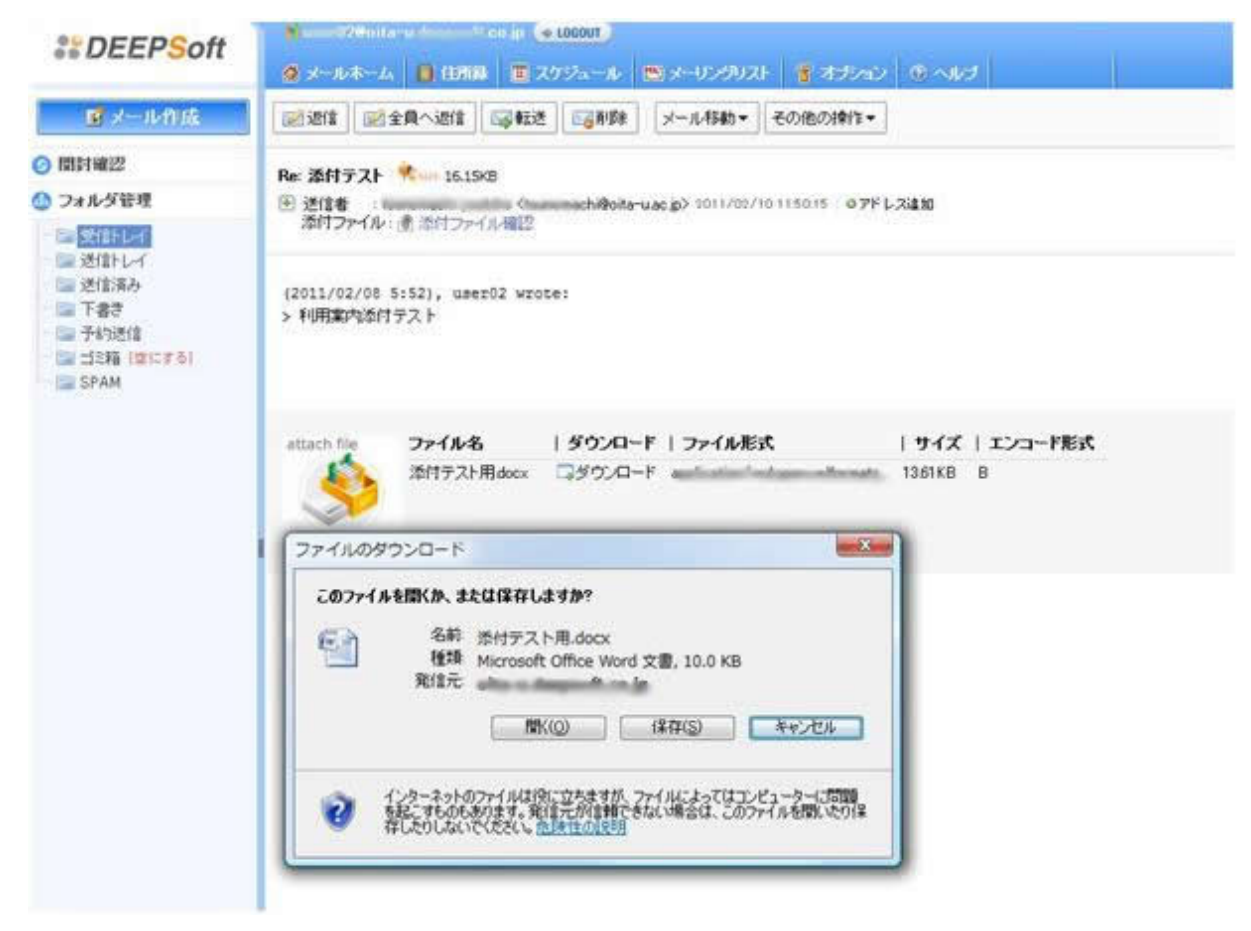

※詳細な説明は、ヘルプをご覧ください。ページ右上にあります。(※実際に表示される項目が異なることがあります。)

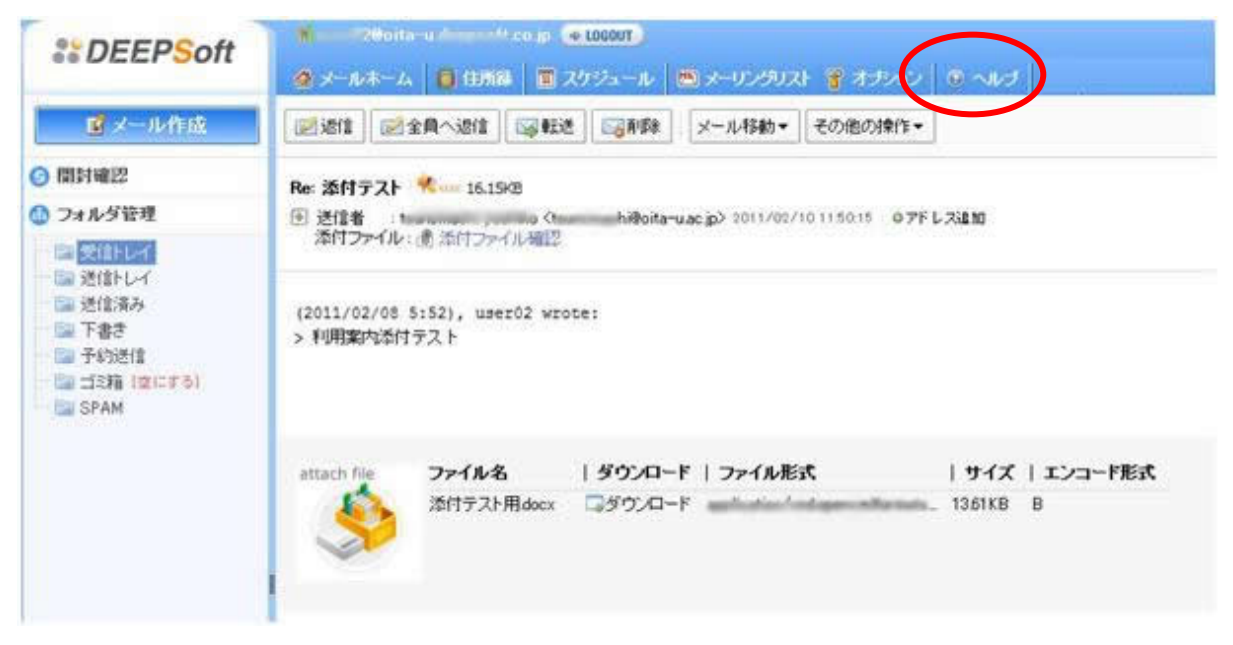

### 3.メールを送る。

① ページ左上の「メール作成」をクリックします。(※実際に表示される項目が異なることがあります。)

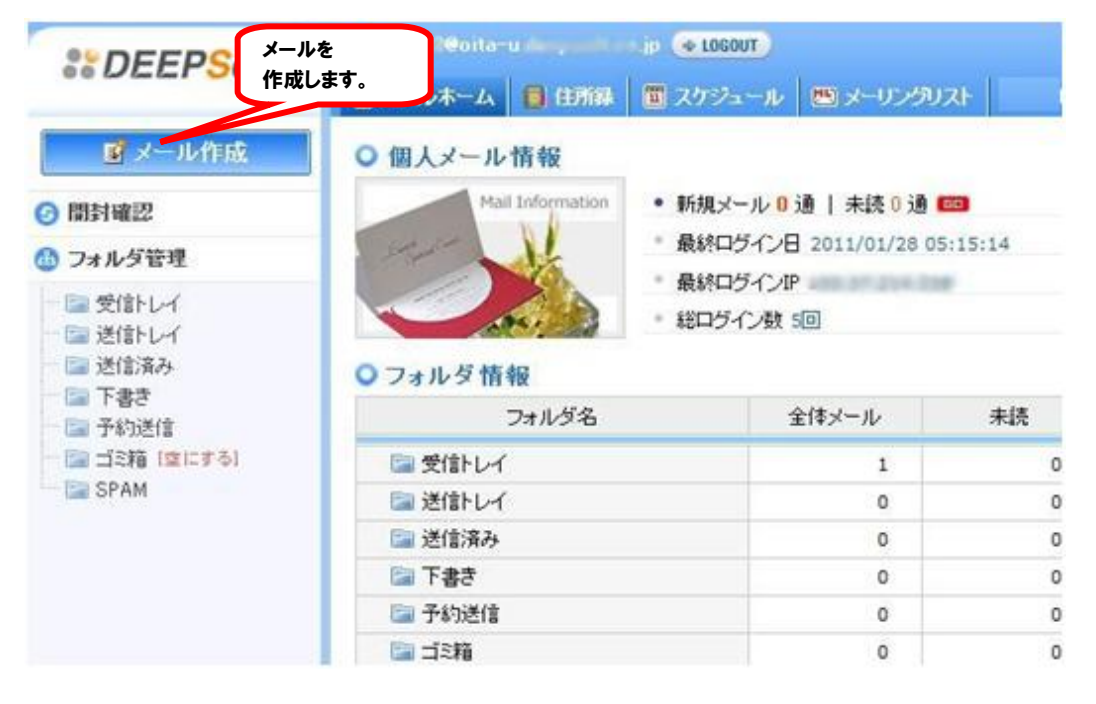

②「メール作成」をクリックすると、次のような画面が表示されます。(※実際に表示される項目が異なることがあります。)

| * DEEPSoft       | <b>№</b><br>@ <i>х</i> -иж | nita-u<br>-A | 6 (1)688 | ene (* 100<br>10 7,057 | 1007)<br>2 | (-U5902) <b> </b> | >   @ ~uz      |            |
|------------------|----------------------------|--------------|----------|------------------------|------------|-------------------|----------------|------------|
| 「「メール作成          | 0×-11                      | 作成           |          |                        |            |                   |                |            |
| ⊘ 開封確認           | 1 メール                      | 送信           | プレビュー    | 下書き                    | HTMLFER    |                   |                |            |
| ① フォルダ管理         |                            |              | 9        |                        |            |                   |                |            |
| 一日 受信トレイ         | 送信者                        | t.           |          | second.                |            | n@oita-u. t.c     | cojp 👻         |            |
| 三国 送信トレイ         | 冠先                         | 8            |          | 1                      |            |                   | 最近送信したメールアドレス  |            |
| ■ 送信済み           | ~                          |              |          | 1                      |            |                   | il@ota-u.ac.tp | * 宛先       |
| 一部子約送信           | 28                         |              |          |                        |            |                   |                | · Co       |
| - 二三 二三部 (文)にする) | Bcc                        |              |          |                        |            |                   |                | * Reply-To |
| SPAM             | Reply                      | То           |          |                        |            |                   | T              | · Ditte    |
|                  | 件名                         |              |          |                        |            |                   |                |            |
|                  |                            |              |          |                        |            |                   |                |            |

③「宛先」、「件名」、「本文」入力します。(※実際に表示される項目が異なることがあります。)

| **DEEPSoft   | ↓<br>-×<br>ふここ -ホルー× ◎ | レを送信するには<br>をクリックします。 | ・<br>オチャン   ① へんナ |          |
|--------------|------------------------|-----------------------|-------------------|----------|
| ■メール作成       | ● メール作                 |                       | 最近送               | 言した宛先    |
| ○ 間封確認       | 🖾 メール送信 🛛 ブレ           | ビュー 下書き HTML作成 98 元 で | が表示さ              | れます。     |
| ① フォルダ管理     |                        |                       |                   |          |
| ● 受信トレイ      | 送信者                    | solta-u.              | nt co.jp ▼        |          |
| - 🔤 送信トレイ    | 冠先 🖪                   |                       | 最近送信したメ ルアドレス・    |          |
| 送信済み     下きき | <u>0</u>               |                       | n@ou-u.ac.tp      | * 宛先     |
| アスキャリックナスト   |                        |                       |                   | Boo      |
| ここをクリックすると   | Bcc                    |                       |                   | Reply-To |
| 検索できます。      | Reply-To               |                       |                   | · With   |
|              | 件名                     |                       |                   |          |
|              |                        | 本文を入力します。             | 件名を入力します。         |          |

④ ファイルを添付したいときは、ページ下部の「参照」をクリックします。(※実際に表示される項目が異なることがあります。)

| **DEEPSoft                                                                               | ▲ メールホーム ■ 住所科 ■ スケジュール ◎ メーリングリスト 書 オゴション ◎ ヘルプ                                                    |
|------------------------------------------------------------------------------------------|----------------------------------------------------------------------------------------------------|
| <ul> <li>         ・・・・・・・・・・・・・・・・・・・・・・・・・・・・・</li></ul>                                |                                                                                                    |
| ◎ フォルダ管理                                                                                 | 添付されファイル名 添付するファイルを                                                                                 |
| <ul> <li>受信トレイ</li> <li>送信済み</li> <li>ご言うの送信</li> <li>ゴミ箱(図にする)</li> <li>SPAM</li> </ul> | ファイル添付         参照します。           マアイル満村         参照したファイル<br>追加します。                                   |
| メールを送<br>ここをクリッ・                                                                         | (信するには<br>クします。<br>のMB<br>料剤に互相すべきファイルを表示させるよう、おず1・ファイルを知知れないをついつしてくたない。<br>添付ファイルのエンコード方式 Base64 ・ |
|                                                                                          | 」送信メールに挨拶文を道 設定した挨拶文がありません。 ◆ 加 送信メールに署名を道 設定した署名がありません。 ◆ 加 回 ジェル送信 ブレビュー 下書き HTML作成               |

- ⑤ 添付したいファイルを選択したら、「ファイル追加」をクリックします。(※実際に表示される項目が異なることがあります。)
- ⑥「メール送信」をクリックし、メールの送信が完了です。(※実際に表示される項目が異なることがあります。)

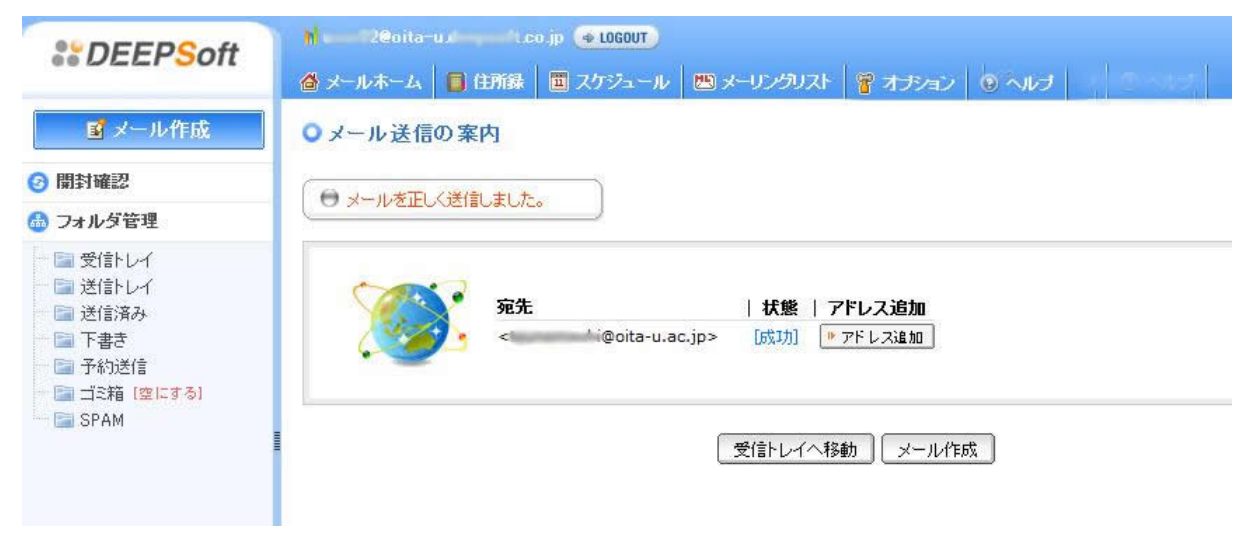

#### ※詳細な説明はヘルプをご覧ください。ページ右上にあります。

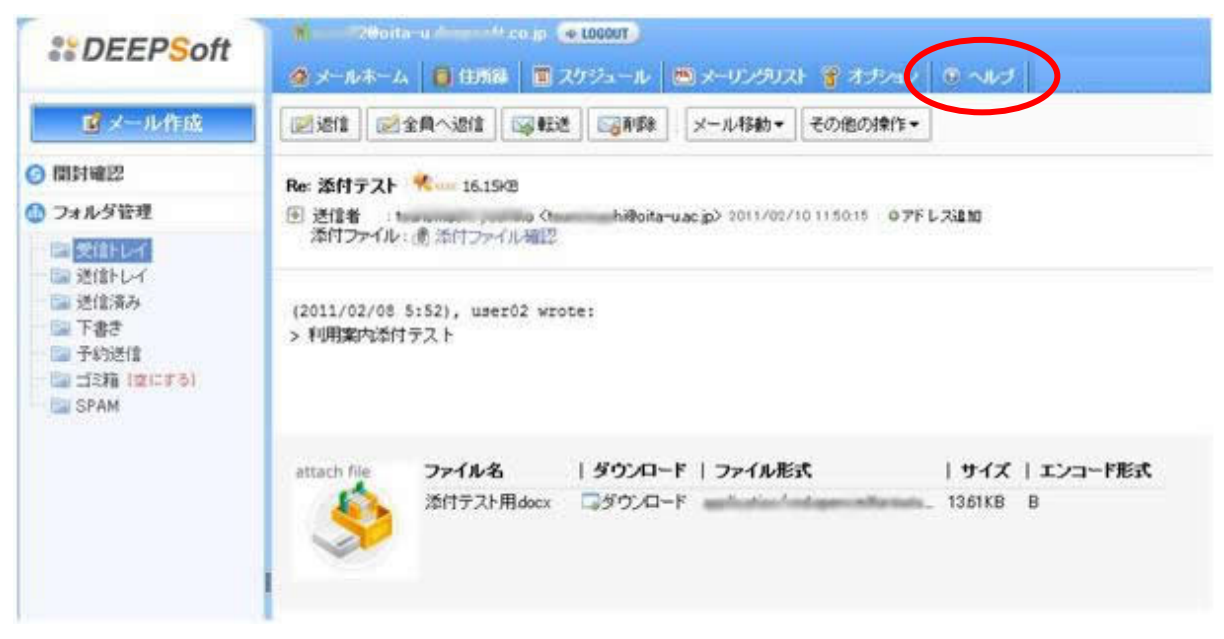

#### 4.ログアウト方法

① 画面上部の「LOGOUT」をクリックします。(※実際に表示される項目が異なることがあります。)

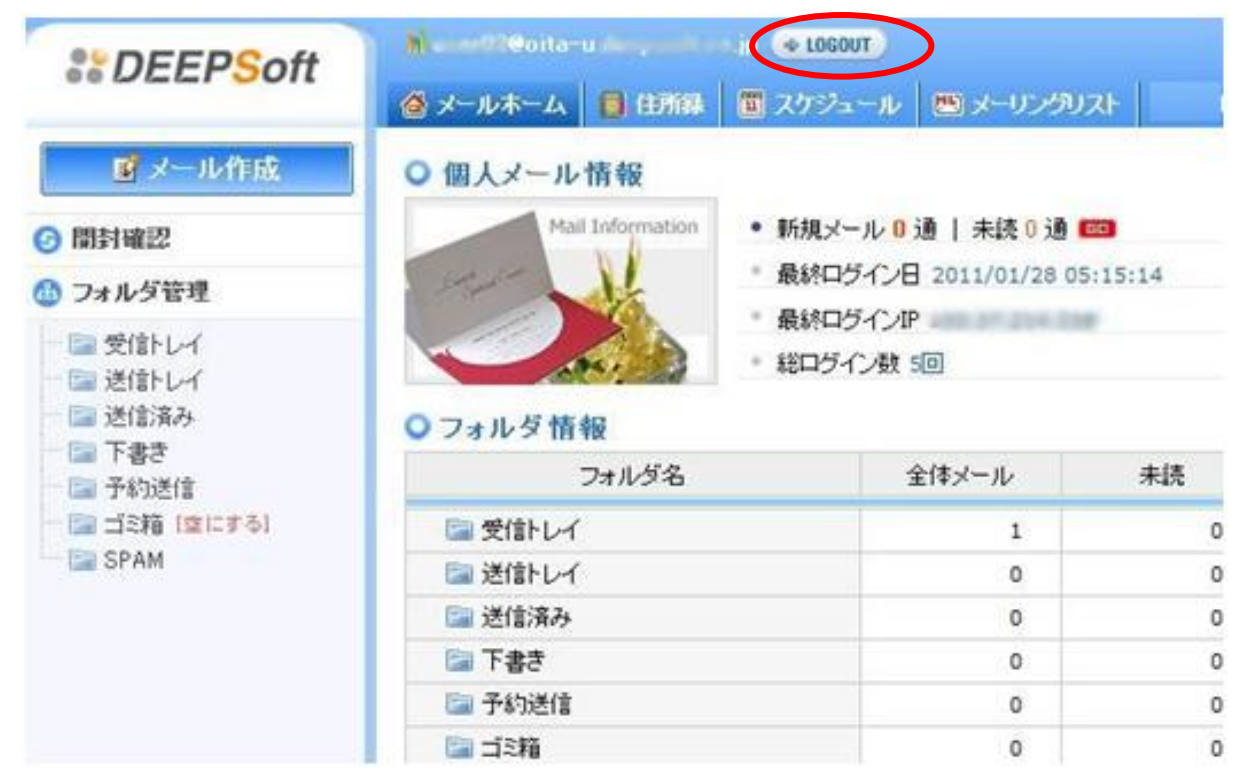

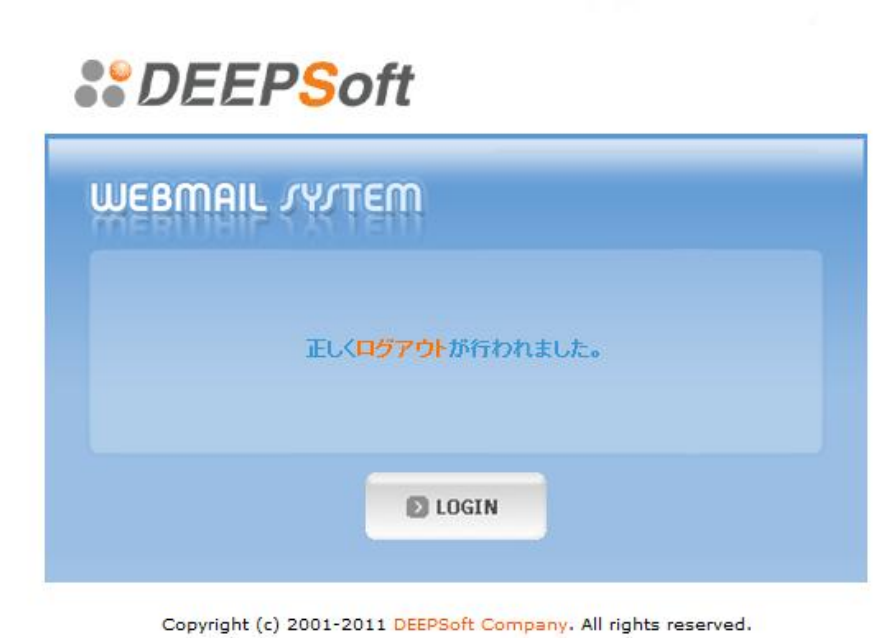

10 10 10